## بسمه تعالى

دستور العمل نصب و تنظيمات نرم افزار سما

نکته :در صورتی که قصد نصب در کامپیوتر خارج از دانشگاه دارید ابتدا وی پی ان با آدرس سرور supportvpn.mui.ac.ir

را ایجاد نموده و به کاربری و رمز عبور دانشگاه خود متصل شده و سپس قدم های زیر اجرا گردد.همچنین همیشه قبل از اجرای سما در خارج از دانشگاه به وی پی ان دانشگاه متصل شوید.

- ✓ ابتـدا برنـامـه مرورگر (نرم افزارهـاى گوگـل كروم و موزيلا فـايرفـاكس) را اجرا كرده ســـپس در بخش آدرس، آى پى 192.168.220.25 را وارد نماييد.
- ✓ پس از اجرا، صفحه ای که در پایین مشاهده می کنید نمایش داده می شود. از این صفحه فایل Sama.rar را دانلود کرده و از
  حالت فشرده خارج نمایید.

## 192.168.220.25 - /

| 7/8/2020   | 8:47  | AM | 3015741   | AnyDesk.5.4.ran                                 |
|------------|-------|----|-----------|-------------------------------------------------|
| 10/1/2019  | 11:22 | AM | 72298596  | HP UniversalPrinter.rar                         |
| 11/20/2019 | 3:36  | PM | 4790930   | SAMA.rar                                        |
| 5/11/2019  | 11:47 | AM | 468494782 | SamaLearninngVideos.rar                         |
| 7/2/2019   | 10:06 | AM | 23976879  | Universal.Document.Converter.v6.5.1410.3130.rar |

- ✓ از منوی استارت بخش تنظیمات ویندوز یا control panel را اجرا نمایید.
- به بخش تنظیمات زبان ویندوز یا region and language وارد شوید. (در ویندوز 10 نام این بخش Region می
  باشد که پس از آموزش ویندوز 7 این آموزش توضیح داده شده است)

| Region and Languag                                                                                                    | e                                           |                         |                     |
|----------------------------------------------------------------------------------------------------|---------------------------------------------|-------------------------|---------------------|
| Formats Location Key                                                                                                    | boards and Languages Administrative         | AutoPlay                | Backup and Restor   |
| Format:<br>Persian                                                                                                    | 4                                           | Credential Manager      | Date and Time       |
| Date and time form                                                                                                    | nađs                                        | Device Manager          | Devices and Printe  |
| Short date:<br>Long date:                                                                                                    | MM/dd/yyyy •                                | Flash Player (32-bit)   | Folder Options      |
| Short time:                                                                                                    | hhomm tt                                    | HomeGroup               | De Indexing Options |
| First day of week:                                                                                                    | hhommuss tt •                               | Location and Other      | A Mail              |
| What does the note<br>Examples                                                                                                    | ition.mean?                                 | Sensors                 | wian                |
| Short date:<br>Long date:                                                                                                    | ۲۰۲۰/۰۲/۰۲<br>التلاتام هارس ۲۰, ۲۰          | Notification Area Icons | Parental Controls   |
| Short time:<br>Long time:                                                                                                    | 09-15 هـن<br>09-15-21 هـن                   | Phone and Modem         | Power Options       |
| Sectore and the sectore of the sectore of the secto | Additional settings                         | Recovery                | Region and Langu    |
| Go online to learn ab                                                                                                    | out changing languages and regional formats | Speech Recognition      | Sync Center         |

- ✓ داخل پنجره باز شده و از سربرگ اول، گزینه format را بر روی Persian قرار دهید.
  - ✓ از سربرگ دوم، گزینه location را بر روی Iran قرار دهید.
- 🗸 از سربرگ administrative دکمه changes system local را بزنید سپس در پنجره ای که باز می شود گزینه Persian را انتخاب نمایید.
  - 🗸 در پایان بر روی دکمه Ok کلیک کنید.

## تذكر: بعد از انجام مراحل فوق بایستی كامپیوتر خود را مجددا راه اندازی (Restart) نمایید.

| Region and Languag    | •                                                    |                                                                                                    |                                                                                                    |
|-----------------------|------------------------------------------------------|----------------------------------------------------------------------------------------------------|----------------------------------------------------------------------------------------------------|
| Formats Location Key  | boards and Languages Administrative                  | 😚 Region and Language                                                                                                    |                                                                                                    |
| Format                |                                                      | Formats Location Keyboards and Languages Administrative                                                                                                    | 😚 Region and Language                                                                                                    |
| Persian               | •                                                    | Some software, including Windows, may provide you with additional content<br>for a particular location. Some services provide local information such as news | Formats Location Keyboards and Languages Administrative                                                                  |
| Date and time form    | ats                                                  | and weather.                                                                                                    | Welcome screen and new user accounts                                                                                     |
| Short date:           | MM/dd/yyyy                                           | Current location:                                                                                                    | accounts and new user accounts.                                                                                          |
| Long date:            | dddd, MMMM dd, yyyy 🔹                                | Iran                                                                                                    |                                                                                                    |
| Short time:           | hhumm tt 🔹                                           |                                                                                                    | 😵 Copy settings                                                                                                    |
| Long time:            | hhommoss tt                                          |                                                                                                    | Tell me more about these accounts                                                                                        |
| First day of week:    | •                                                    |                                                                                                    | Language for non-Unicode programs                                                                                        |
| What does the nota    | fion mean?                                           |                                                                                                    | This setting (system locale) controls the language used when displaying<br>text in programs that do not support Unicode. |
| Examples              |                                                      |                                                                                                    | Current language for non-Unicode programm                                                                                |
| Short date:           | T-T-/-T/-T                                           |                                                                                                    | Persian                                                                                                    |
| Short time:           | 09-27 هارش 1-,                                       |                                                                                                    | Change system locale                                                                                                    |
| Long time:            | 09:27:59 #-3                                         |                                                                                                    | What is system locale?                                                                                                   |
|                       |                                                      |                                                                                                    |                                                                                                    |
| in online to learn ab | Additional settings                                  | See also                                                                                                    |                                                                                                    |
|                       | Sour scherigting hengeleges ensens gescher i schnetz | Default location                                                                                                    |                                                                                                    |
|                       | OK Cancel Apply                                      |                                                                                                    |                                                                                                    |
|                       |                                                      | OK Cancel Apply                                                                                                    | ] [                                                                                                    |
|                       |                                                      |                                                                                                    | OK Cancel Apply                                                                                                    |
|                       |                                                      |                                                                                                    | 🔗 Region and Language                                                                                                    |
|                       |                                                      |                                                                                                    | 😚 Region and Language Settings                                                                                           |
|                       |                                                      |                                                                                                    | Select which language (system locale) to use when displaying text in programs                                            |
|                       |                                                      |                                                                                                    | that do not support Unicode. This setting affects all user accounts on the<br>computer.                                  |
|                       |                                                      |                                                                                                    | Current system locale:                                                                                                   |
|                       |                                                      |                                                                                                    | Persian                                                                                                    |
|                       |                                                      |                                                                                                    |                                                                                                    |
|                       |                                                      |                                                                                                    | OK                                                                                                    |
|                       |                                                      |                                                                                                    | text in programs that do not support Unicode.                                                                            |
|                       |                                                      |                                                                                                    | Current language for non-Unicode programs:                                                                               |
|                       |                                                      |                                                                                                    | Persian                                                                                                    |
|                       |                                                      |                                                                                                    | Change system locale                                                                                                    |
|                       |                                                      |                                                                                                    | What is system locale:                                                                                                   |
|                       |                                                      |                                                                                                    |                                                                                                    |
|                       |                                                      |                                                                                                    |                                                                                                    |
|                       |                                                      |                                                                                                    |                                                                                                    |
|                       |                                                      |                                                                                                    |                                                                                                    |
|                       |                                                      |                                                                                                    |                                                                                                    |
|                       |                                                      |                                                                                                    |                                                                                                    |
|                       |                                                      | 1                                                                                                    |                                                                                                    |
|                       |                                                      | 111                                                                                                    |                                                                                                    |

برنامه سما را اجرا کرده ( آیکون )، پس از آن پنجره ای مانند شکل پایین باز می شود که بایستی گزینه

انصراف را انتخاب نمایید.

|   | به سرور نرم افزار بايگاني                         | 론 اتصال ب           |
|---|---------------------------------------------------|---------------------|
| 1 | م IP SERVER نرم افزار<br>ب (صبا) را وارد نمائید : | لطفا نا،<br>بایگانی |
|   | انصراف                                            | تائيد               |
|   | سامانه www.samasoft.net                           | ر افتار سما ب       |

- ✓ در پنجره بعدی آپی 192.168.220.50 را وارد نمایید. (در برخی سیستم ها ممکن است این بخش نمایش داده نشود)
  - 🗸 در این مرحله نام کاربری و کلمه عبور را وارد کنید و گزینه ورود به سیستم را تایید نمایید.

| Ĵ.              |
|-----------------|
| نوع<br>کلم      |
| شرکت<br>soft.ne |
|                 |

نکته: نوع کاربری پیش فرض آموزش می باشد که نبایستی آن را تغییر دهید.

تنظيمات زبان در ويندوز 10

✓ ابتداregionرا در سرچ باکس جستجو و روی گزینه نشان داده شده کلیک کنید

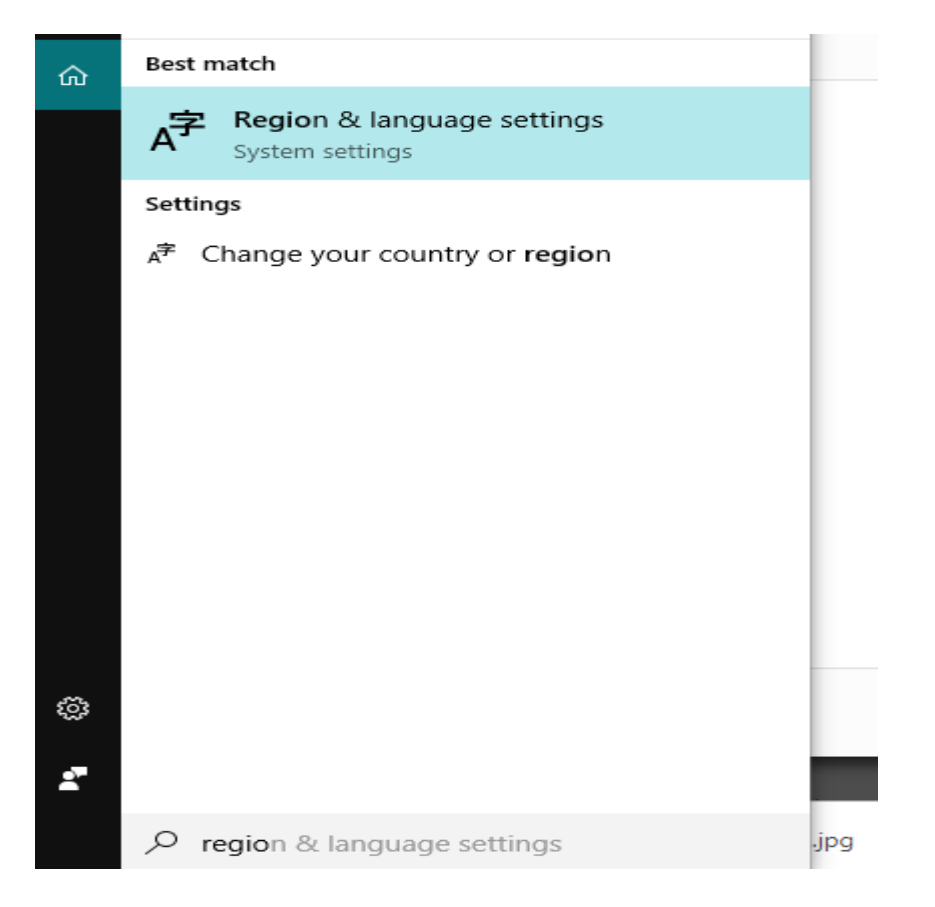

✓ سپس همانند تصویر زیر به بخش Administrative مراجعه کرده و system local رو بر روی pesian تنظیم کنید.

| Region                                                                                                    | ×   |                                                                                                  |                 |                                        |              |                             |         |         |           |
|----------------------------------------------------------------------------------------------------|-----|--------------------------------------------------------------------------------------------------|-----------------|----------------------------------------|--------------|-----------------------------|---------|---------|-----------|
| Formats Location Administrative                                                                                                    | Ja  | age                                                                                              |                 |                                        |              |                             |         |         |           |
| Welcome screen and new user accounts<br>View and copy your international settings to the welcome screen, system<br>accounts and new user accounts.            |     |                                                                                                  |                 |                                        |              |                             | Related | d setti | ngs       |
|                                                                                                    |     |                                                                                                  |                 |                                        |              | Additional date, time, & re |         |         |           |
|                                                                                                    | use | USt 💽 Region Settings                                                                            |                 |                                        |              | x settings                  |         |         |           |
| Copy settings                                                                                                    |     | Select which language (system locale) t<br>that do not support Unicode. This settir<br>computer. | programs<br>the |                                        |              |                             |         |         |           |
| Language for non-Unicode programs<br>This setting (system locale) controls the language used when displaying<br>text in programs that do not support Unicode. |     | Current system locale:                                                                           |                 |                                        |              |                             | ridve a | quest   | lion      |
|                                                                                                    |     | Persian (Iran)                                                                                   |                 |                                        | ~            | -                           |         | ×       |           |
|                                                                                                    |     |                                                                                                  |                 |                                        |              | Search Control Pane         | 4       | P       |           |
| Current language for non-Unicode programs:                                                                                                    | 20  |                                                                                                  |                 |                                        |              |                             |         |         | s better. |
| Persian (Iran)                                                                                                    | 2   |                                                                                                  |                 | OK C                                   | ancel        |                             |         |         | ack       |
| Change system locale                                                                                                    | te  | system and security                                                                              |                 | Add clocks for different time zones    |              | e time zone                 |         |         |           |
|                                                                                                    |     | Network and Internet<br>Hardware and Sound                                                       | 序               | Language<br>Add a language   Ch        | ange input m | nethods                     |         |         |           |
|                                                                                                    |     | User Accounts                                                                                    |                 | Region<br>Change location Change date, |              | , time, or number formats   |         |         |           |
|                                                                                                    |     | Appearance and<br>Personalization                                                                |                 |                                        |              |                             |         |         |           |
|                                                                                                    |     | Clock, Language, and Region                                                                      |                 |                                        |              |                             |         |         |           |
| OK Cancel Apply                                                                                                    |     | Ease of Access                                                                                   |                 |                                        |              |                             |         |         |           |
|                                                                                                    | _   |                                                                                                  |                 |                                        |              |                             |         |         |           |

تذکر: بعد از انجام مراحل فوق بایستی کامپیوتر خود را مجددا راه اندازی (Restart) نمایید.